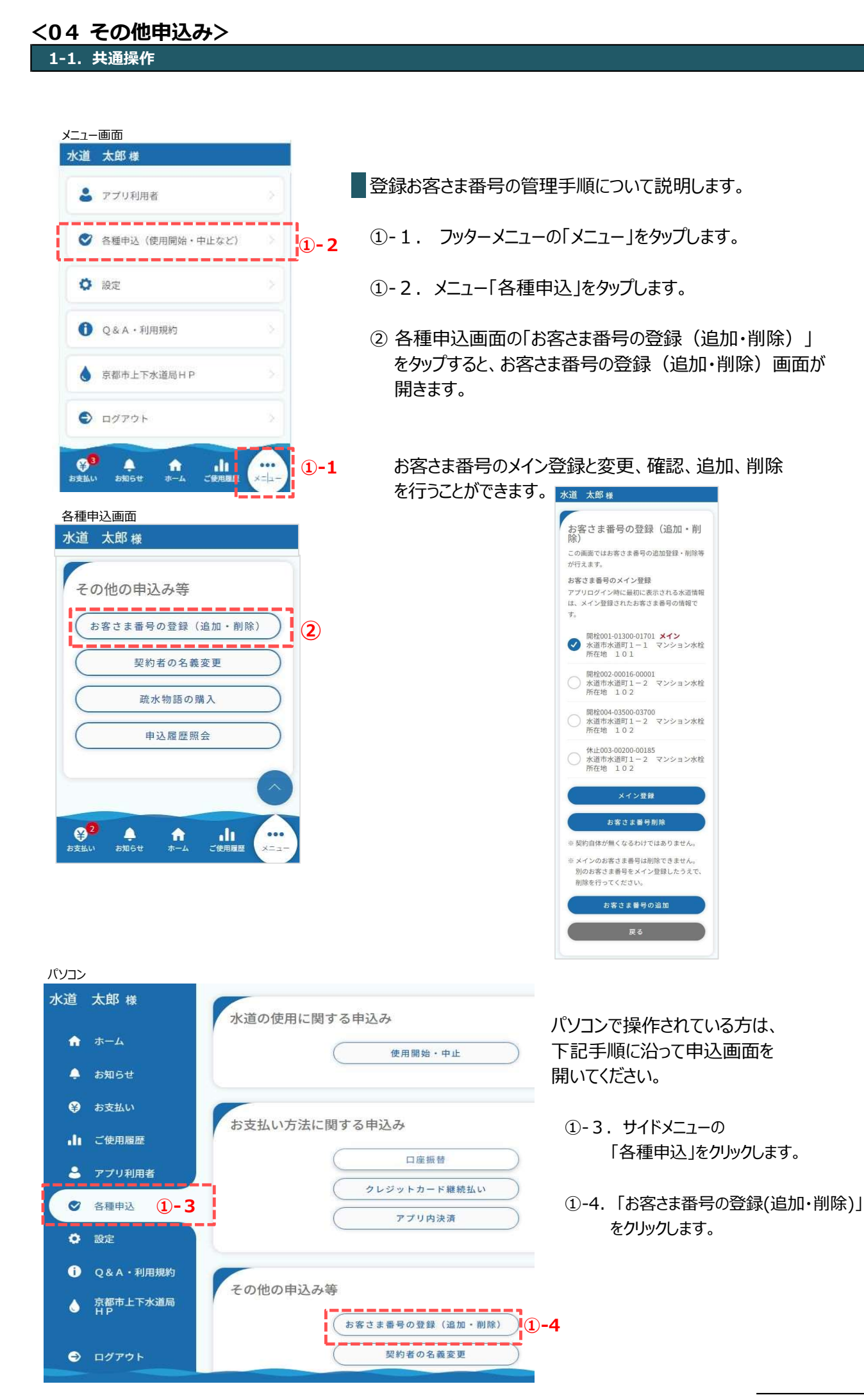

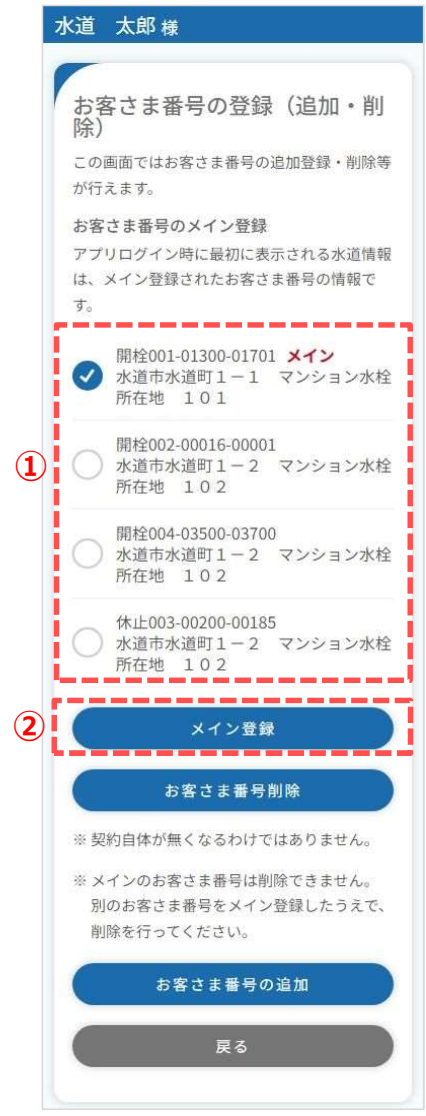

登録お客さま番号の確認手順について説明します。

お客さま番号の登録(追加・削除)画面では、 現在登録しているお客さま番号を確認できます。

メイン登録しているお客さま番号には 赤字で「メイン」と表示されています。

メインのお客さま番号の変更手順について説明します。

① メインにしたいお客さま番号にチェックを入れます。

②「メイン登録」をタップします。

③下記メッセージが表示されます。「はい」をタップします。

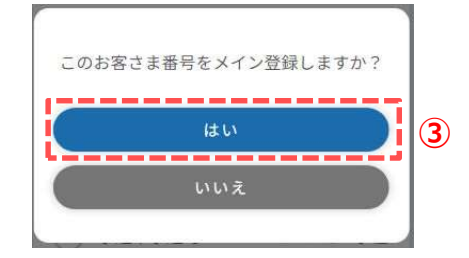

④下記メッセージが表示されます。「閉じる」をタップします。

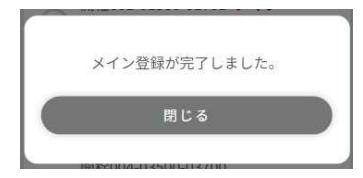

以上で、お客さま番号のメイン登録は完了です。

### 1-3.登録お客さま番号の追加

#### お客さま番号の登録(追加・削除)画面

| 水道 太郎 様                                                 |   |
|---------------------------------------------------------|---|
|                                                         |   |
| お客さま番号の登録(追加・削<br>除)                                    |   |
| この画面ではお客さま番号の追加登録・削除等                                   |   |
| が行えます。                                                  |   |
| お客さま番号のメイン登録                                            |   |
| アプリログイン時に最初に表示される水道情報                                   |   |
| は、メイン登録されたお客さま番号の情報で<br>す。                              |   |
| ■ 開栓001-01300-01701 メイン<br>水道市水道町1-1 マンション水栓<br>所在地 101 |   |
| 開栓002-00016-00001<br>水道市水道町1-2 マンション水栓<br>所在地 102       |   |
| 開栓004-03500-03700<br>水道市水道町1-2 マンション水栓<br>所在地 102       |   |
| 休止003-00200-00185<br>水道市水道町1-2 マンション水栓<br>所在地 102       |   |
| メイン登録                                                   |   |
| お客さま番号削除                                                |   |
| ※ 契約自体が無くなるわけではありません。                                   |   |
| ※ メインのお客さま番号は削除できません。<br>別のお客さま番号をメイン登録したうえで、           |   |
| 削除を行ってください。                                             |   |
| お客さま番号の追加                                               | 1 |
|                                                         |   |
| <u>₹</u>                                                |   |
|                                                         |   |

#### お客さま番号の追加画面

| お客さま                                                       | 番号の追加                          |                   |     |
|------------------------------------------------------------|--------------------------------|-------------------|-----|
| <ul> <li>・休止中の<br/>号の追加は</li> <li>・ご使用履<br/>ます。</li> </ul> | ご契約については<br>できません。<br>歴の反映には、数 | 、お客さま番<br>Q日程度かかり |     |
|                                                            |                                | *:必須入力            |     |
| 追加するお                                                      | 客さま番号【半角                       | 1] *              |     |
| <u>※お客さま</u>                                               | 番号とは?                          |                   |     |
| 検針区                                                        | 使用者コード                         | 水栓番号              |     |
| 000                                                        | - 00000                        | - 00000           |     |
| 契約者氏名                                                      | 【全角】 *                         |                   |     |
| (例)水道                                                      | 次郎                             |                   |     |
| 契約者氏名                                                      | (カナ) 【全角】                      | *                 |     |
| (例)スイド                                                     | ウ ジロウ                          |                   |     |
| 契約者との                                                      | 続柄 *                           |                   |     |
| 続柄を選択                                                      | <b>そしてください</b>                 | •                 | (2) |
| 確認ナンバ・                                                     | -【半角】 *                        |                   |     |
| ALCONTRACT LAND                                            | バーとは?                          |                   |     |
| <u>※確認ナン</u>                                               |                                |                   |     |
| <u>※確認テン</u><br>00000                                      |                                |                   |     |
| <u>※確認テン</u><br>00000                                      |                                |                   |     |
| <u>※確認テン</u><br>00000                                      | 確認                             | >                 | 2-  |

登録お客さま番号の追加手順について説明します。

 お客さま番号の登録(追加・削除)画面の 「お客さま番号の追加」をタップすると、 お客さま番号の追加画面が開きます。

## ②追加するお客さま番号の情報を入力します。

## <②-1> 契約者との続柄に「本人」以外を選択した場合は 水道契約者の同意が必須となります。

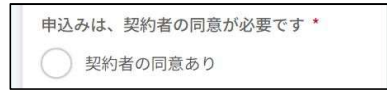

<②-2> 必須項目入力後、「確認」をタップすると、 お客さま番号の追加確認画面が開きます。

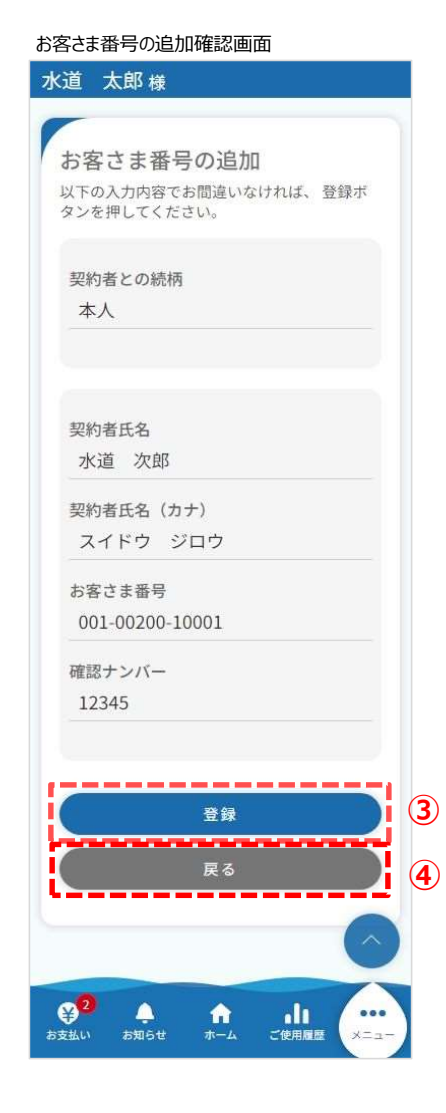

③ 追加情報を確認し、「登録」をタップすると、 下記メッセージが表示されます。

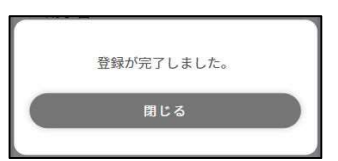

「閉じる」をタップすると、お客さま番号の登録 (追加・削除)画面が開きます。

④ 追加情報を修正したい場合は、「戻る」をタップすると お客さま番号の追加画面に戻り、修正が可能です。 や友々キモ そこの登録(近如、別除) 両面

| <ul> <li>水道 太郎様</li> <li>お客さま番号の登録(追加・削)</li> <li>この画面ではお客さま番号の追加登録・削除等が行えます。</li> <li>お客さま番号のメイン登録</li> <li>アブリログイン時に最初に表示される水道情報は、メイン登録されたお客さま番号の情報です。</li> <li>開栓001-01300-01701 メイン<br/>小道市水道町1-1 マンション水栓所在地 101</li> <li>開栓002-00016-00001</li> <li>水道町1-2 マンション水栓</li> </ul> |
|----------------------------------------------------------------------------------------------------|
| お客さま番号の登録(追加・削<br>除)<br>この画面ではお客さま番号の追加登録・削除等<br>が行えます。<br>お客さま番号のメイン登録<br>アブリログイン時に最初に表示される水道情報<br>は、メイン登録されたお客さま番号の情報です。<br>開栓001-01300-01701 メイン<br>水道市水道町1-1 マンション水栓<br>所在地 101                                                                                                |
| <ul> <li>お客さま番号の登録(追加・削)</li> <li>この画面ではお客さま番号の追加登録・削除等が行えます。</li> <li>お客さま番号のメイン登録</li> <li>アブリログイン時に最初に表示される水道情報は、メイン登録されたお客さま番号の情報です。</li> <li>開栓001-01300-01701 メイン<br/>水道市水道町1-1 マンション水栓<br/>所在地 101</li> <li>開栓002-00016-00001</li> <li>水道市水道町1-2 マンション水栓</li> </ul>         |
| この画面ではお客さま番号の追加登録・削除等<br>が行えます。<br>お客さま番号のメイン登録<br>アブリログイン時に最初に表示される水道情報<br>は、メイン登録されたお客さま番号の情報で<br>す。<br>開栓001-01300-01701 メイン<br>水道市水道町1-1 マンション水栓<br>所在地 101                                                                                                    |
| お客さま番号のメイン登録<br>アブリログイン時に最初に表示される水道情報<br>は、メイン登録されたお客さま番号の情報で<br>す。<br>開栓001-01300-01701 メイン<br>水道市水道町1-1 マンション水栓<br>所在地 101<br>開栓002-00016-00001                                                                                                    |
| アプリログイン時に最初に表示される水道情報<br>は、メイン登録されたお客さま番号の情報で<br>す。<br>開栓001-01300-01701 メイン<br>水道市水道町1-1 マンション水栓<br>所在地 101<br>開栓002-00016-00001                                                                                                    |
| は、メイン登録されたお客さま番号の情報で<br>す。<br>開栓001-01300-01701 メイン<br>水道市水道町1-1 マンション水栓<br>所在地 101<br>開栓002-00016-00001                                                                                                    |
| 開栓001-01300-01701 メイン           水道市水道町1-1 マンション水栓           所在地 101           開栓002-00016-00001           水道市水道町1-2 マンション水栓                                                                                                    |
| 開栓002-00016-00001                                                                                                    |
| 所在地 102                                                                                                    |
| 開栓004-03500-03700<br>水道市水道町1-2 マンション水栓<br>所在地 102                                                                                                    |
| 休止003-00200-00185<br>水道市水道町1-2 マンション水栓<br>所在地 102                                                                                                    |
| メイン登録                                                                                                    |
| お客さま番号削除                                                                                                    |
| ※ 契約自体が無くなるわけではありません。                                                                                                    |
| ※メインのお客さま番号は削除できません。<br>別のお客さま番号をメイン登録したうえで、<br>削除を行ってください。                                                                                                    |
| お客さま番号の追加                                                                                                    |
| <br>戻る                                                                                                    |

登録お客さま番号の削除手順について説明します。

- お客さま番号の登録(追加・削除)画面で、削除したい お客さま番号にチェックを入れます。
  - ※ メインに設定しているお客さま番号は削除すること ができません。削除したい場合は、ほかのお客さま 番号をメインに付け替えてください。
- ②「お客さま番号削除」をタップすると、
   下記メッセージが表示されます。「はい」をタップします。

| 本当にこ<br>いですか | のお客さま番号を削除し<br>? | てよろし |
|--------------|------------------|------|
|              | はい               |      |
|              | いいえ              |      |

③ タップすると、下記メッセージが表示されます。

| お客さま番号の削除が完了しました。 | 3  |
|-------------------|----|
| 閉じる               | 3) |

以上で、登録お客さま番号の削除は完了です。

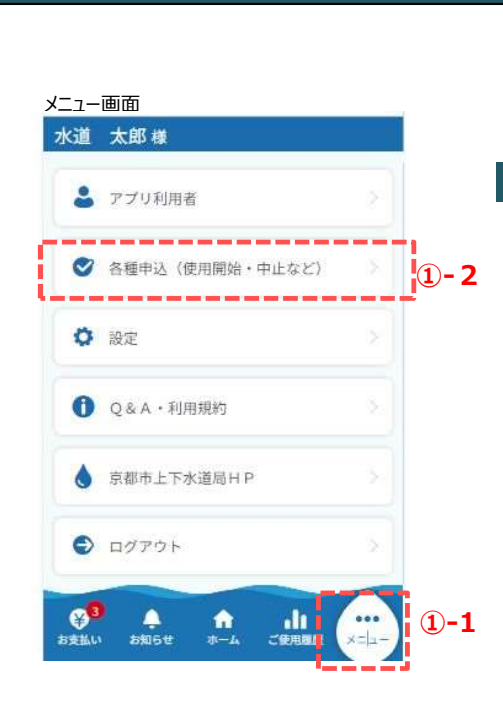

<u>2.契約</u>者の名義・郵送先変更申込

契約者の名義・請求先変更の申込み手順を説明します。

①-1. フッターメニュー「メニュー」をタップします。

- ①-2.メニュー「各種申込」をタップします。
- ②「契約者の名義変更」をタップすると、 契約者の名義変更申込画面が開きます。

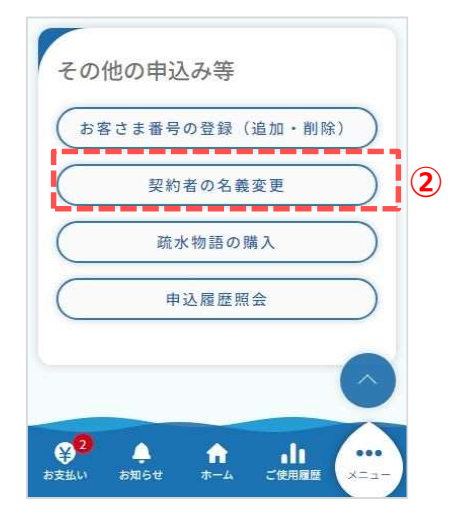

パソコン

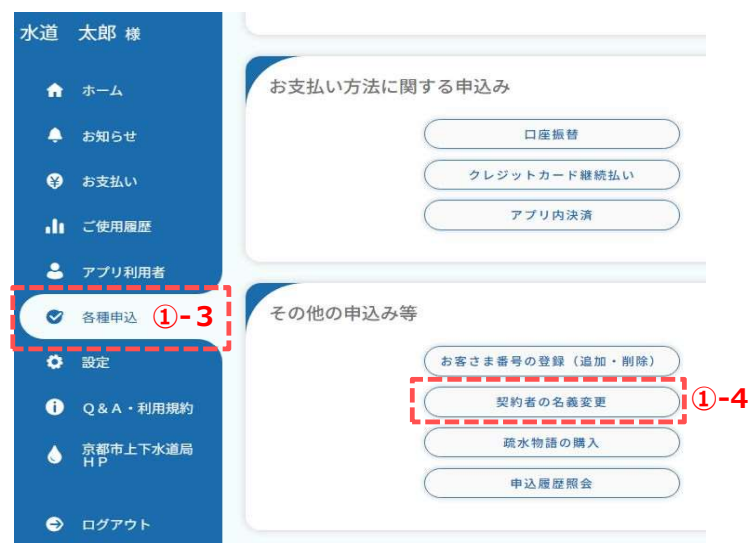

- パソコンで操作されている方は、 下記手順に沿って申込画面を開いてください。
  - サイドメニューの「各種申込」を クリックします。
- 1-4.「契約者の名義変更」を クリックします。

#### 2. 契約者の名義·郵送先変更申込

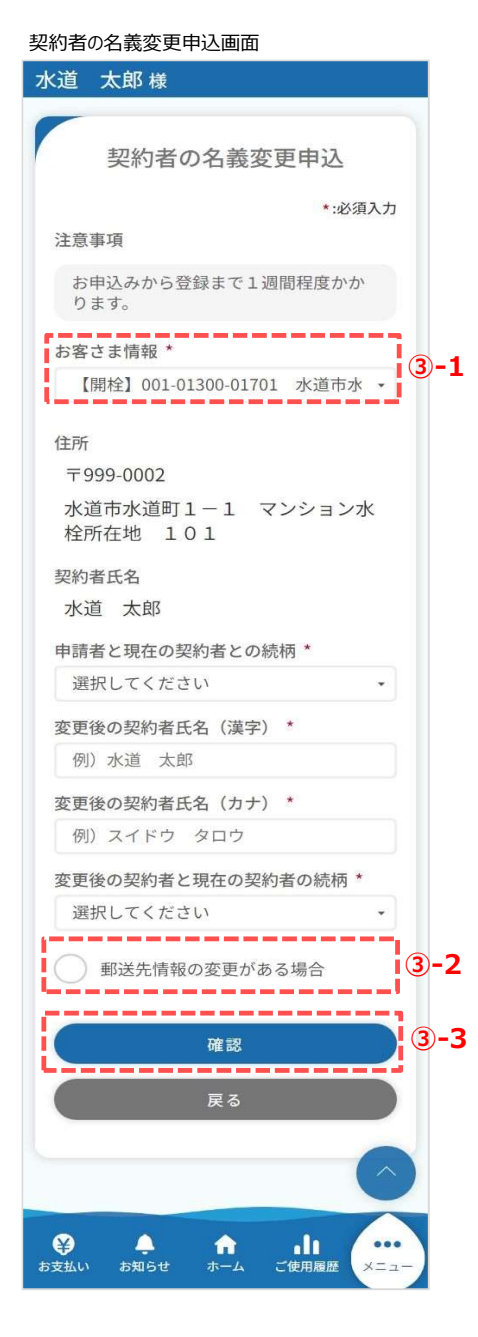

③ 契約者の名義変更申込内容を入力します。

<③ - 1> 名義変更を行うお客さま情報を選択します。 お客さま番号がない場合は、 お客さま番号の登録を行ってください。

<3-2>

「郵送先情報の変更がある場合」にチェックを入れると、 請求書等の郵送物の送付先住所、宛名、 郵送先電話番号を入力できるようになります。 郵送先住所の変更がない場合はチェック不要です。

| 大口事業所個別   | 別番号には対応し | ていません。 |   |
|-----------|----------|--------|---|
| 999       | - 9999   | 住所検索   |   |
| 都道府県*     |          |        |   |
|           |          |        | • |
| 市区郡町村     | *        |        |   |
|           |          |        | • |
| 町域名 *     |          |        |   |
|           |          |        | • |
| 番地等 *     |          |        |   |
| (例) 1 - 1 | -1       |        |   |
| 宛名【全角】    | *        |        |   |
| (例)水道     | 太郎       |        |   |
| 宛名(カナ)    | 【全角】 *   |        |   |
| (例)スイド    | ウ タロウ    |        |   |
| 郵送先電話看    | 番号【半角】 * |        |   |
| 000       | - 0000   | - 0000 |   |

<③-3> 必須項目を入力し、「確認」をタップすると、 申込確認画面が開きます。

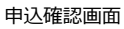

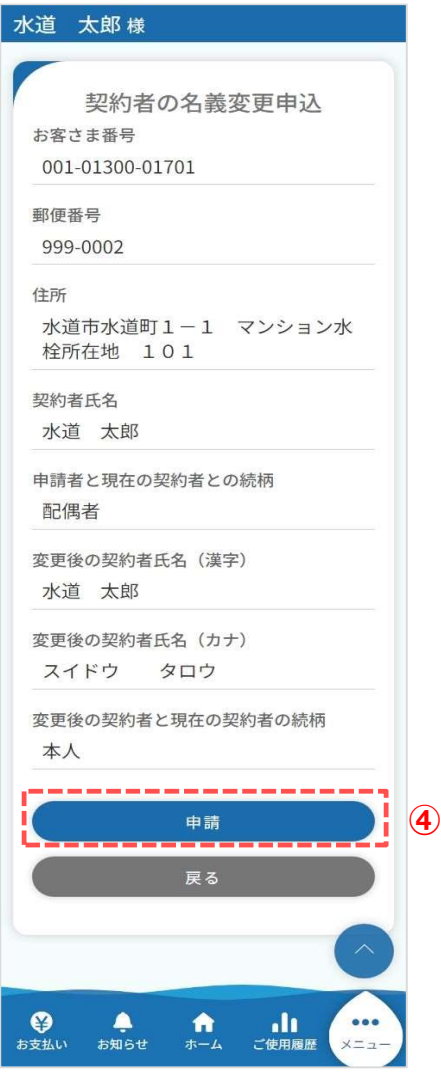

④ 申込内容を確認し、「申請」をタップします。
 タップすると下記メッセージが表示されます。

| お申込が完了しました。 |  |
|-------------|--|
| 閉じる         |  |
|             |  |

以上で「契約者の名義・郵送先変更」申込は完了です。

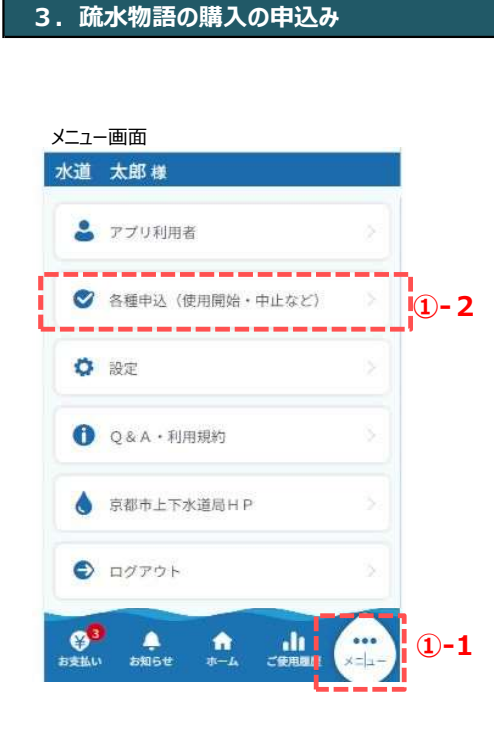

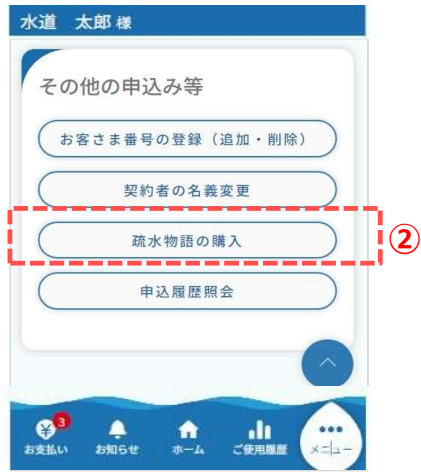

疏水物語の購入の申込み手順を説明します。

スマートフォンやタブレットで操作されている方は、 下記手順に沿って各種申込画面を開いてください。

①-1. フッターメニュー「メニュー」をタップします。

①-2.「各種申込(使用開始・中止など)」をタップします。

②「疏水物語の購入」をタップすると、
 疏水物語の購入の申込(注意事項)
 画面が開きます。

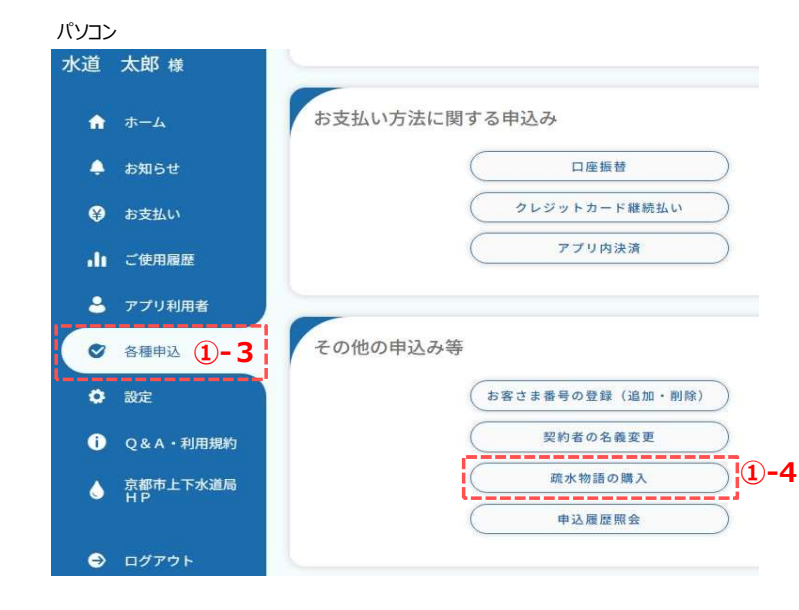

パソコンで操作されている方は、 下記手順に沿って申込画面を開いて ください。

- ①-3.サイドメニューの「各種申込」を クリックします。
- ①-4.「疏水物語の購入」を クリックします。

#### 3. 疏水物語の購入の申込み

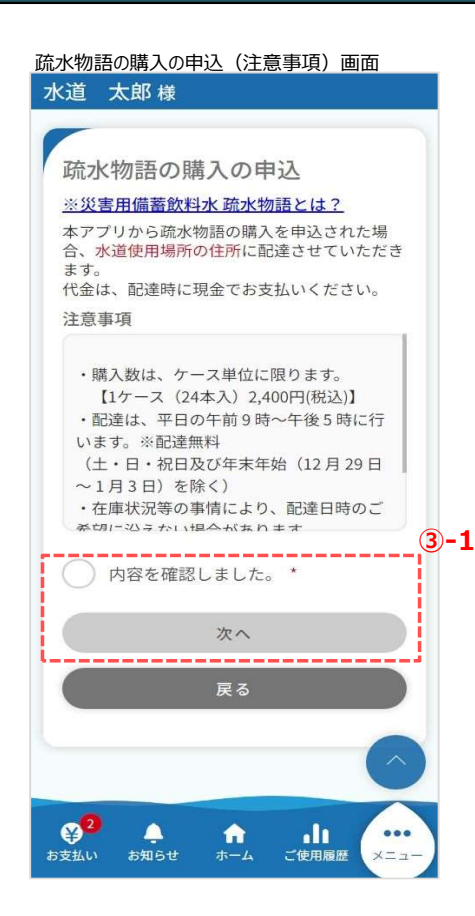

③ 疏水物語の購入の申込(注意事項)を確認します。

<③-1> 内容を確認し、「内容を確認しました。」に チェックを入れ、「次へ」をタップします。 疏水物語の購入の申込画面が 開きます。

※ チェックを入れると、「次へ」が青色に変わり、 タップ可能な状態となります。

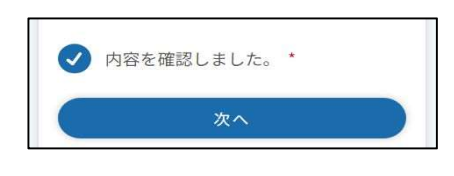

| 水道 | 太郎 様                       |
|----|----------------------------|
| -  | 疏水物語の購入の申込                 |
|    | *:必須入力                     |
|    | 【開栓】001-01300-01701 水道市水 🗸 |
| 住所 | ŕ                          |
| Ŧ  | 999-0002                   |
| 水  | 道市水道町1-1 マンション水<br>所在地 101 |
| 契約 | 者氏名                        |
| 水  | 道太郎                        |
| 宛名 | 【全角】※領収書に記載 *              |
| 例  | 〕水道 太郎                     |
| 配達 | 希望日 *                      |
| 年  | /月/日                       |
| 希望 | 時間帯 *                      |
| 選  | 訳してください・                   |

④ 疏水物語の購入の申込内容を入力します。

<(4)-1>

疏水物語の配達先となる水道使用場所のお客さま情報 を選択します。

<(4)-2>

必須項目入力後、「確認」をタップすると、 お申込み確認画面が開きます。

| 選択し    | ( < <i>T</i> = t | 201                           |      |      | • |    |
|--------|------------------|-------------------------------|------|------|---|----|
| 支払方法   | *                |                               |      |      |   |    |
| 選択して   | てくださ             | さい                            |      |      | • |    |
| 連絡先電調  | 話番号"             |                               |      |      |   |    |
| 000    |                  | 0000                          | -    | 0000 |   |    |
| 日中ご連絡の | のとれる             | 電話番号をフ                        | くカレて | ください |   | ia |
|        | のとれる             | 電話番号を <i>7</i><br>確認<br>戻る    | カレて  | ください |   | 4  |
| 日中ご連絡の | のとれる             | <sup>電話番号を2</sup><br>確認<br>戻る | いたて  | ください |   | 4  |

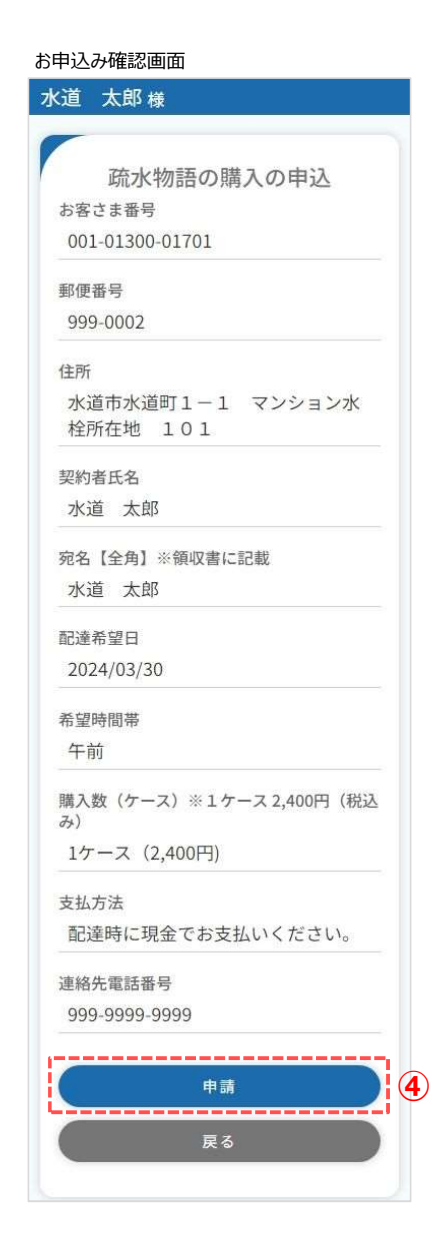

# ④ 内容を確認し、「申請」をタップすると、 下記メッセージが表示されます。

| 1 | (C/H/H) X0 * 11 LL |  |
|---|--------------------|--|
|   | お申込が完了しました。        |  |
|   | 閉じる                |  |
|   |                    |  |

# 以上で「疏水物語の購入」申込みは完了です。